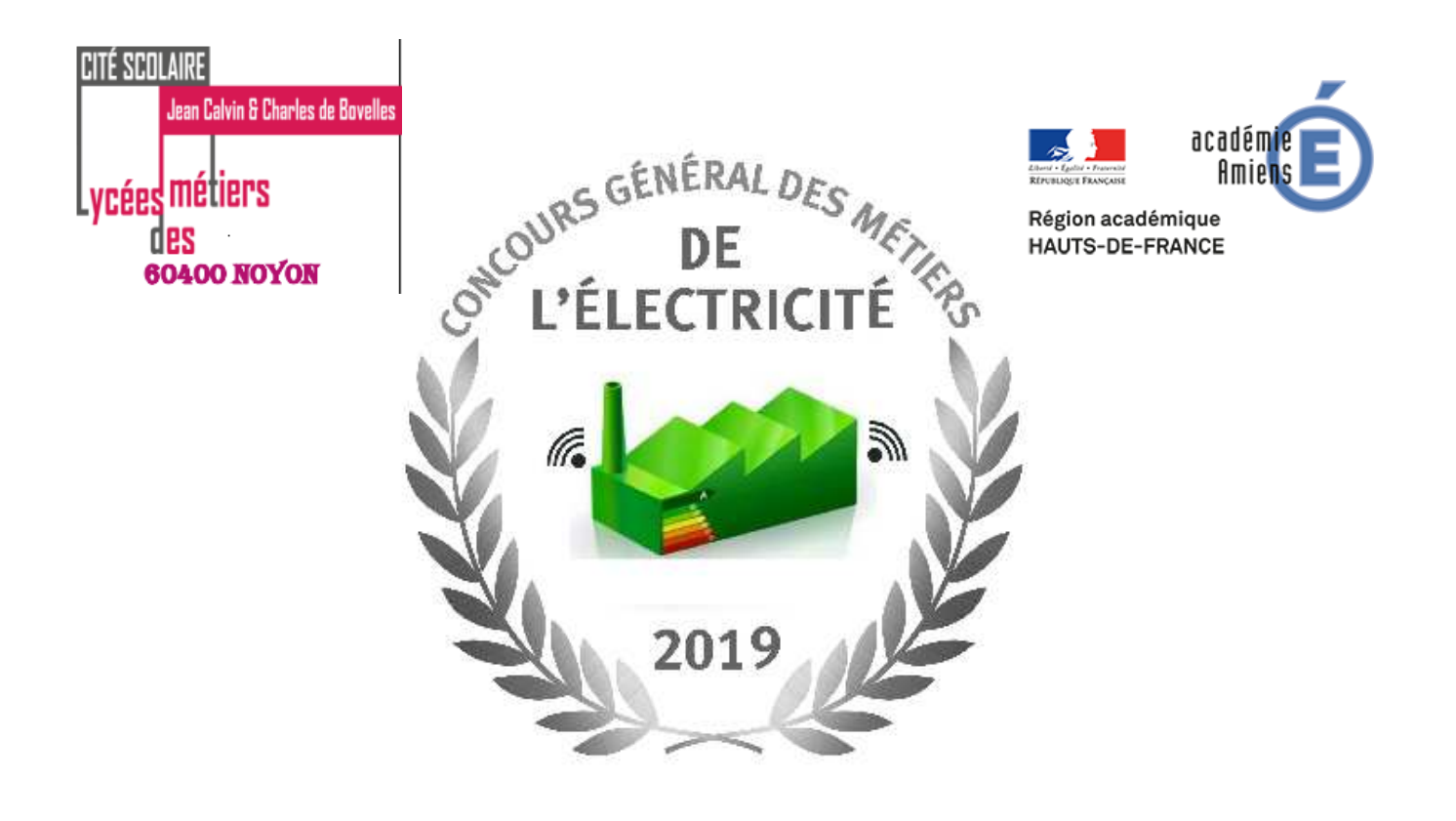

# **Dossier Livraison**

Nom du Candidat :

Schneider Electric

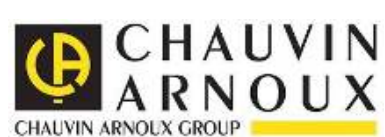

**Poste N°:** 

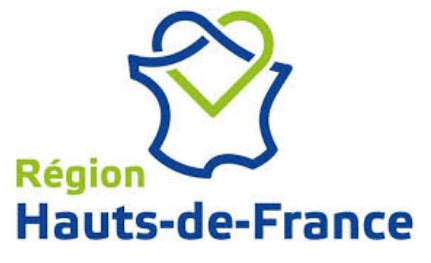

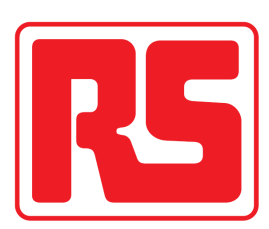

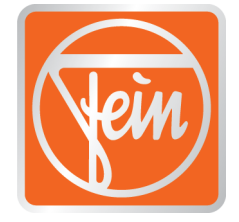

milliken.

| CONCOURS GÉNÉRAL DES MÉTIERS                                                           |  |  |  |  |  |
|----------------------------------------------------------------------------------------|--|--|--|--|--|
| Baccalauréat Professionnel Métiers de l'ÉLectricité et de ses Environnements Connectés |  |  |  |  |  |
| Dossier LIVRAISON     Session 2019     Durée : 3h     DR1/DR19                         |  |  |  |  |  |

# SOMMAIRE

| DESCRIPTION DE L'ÉPREUVE DE LIVRAISON               | page 3        |
|-----------------------------------------------------|---------------|
| CHRONOLOGIE DES ÉTAPES DE LA MISE EN SERVICE        | page 4        |
| ACTIVITÉS HORS TENSION                              | pages 5 à 7   |
| Contrôler la continuité du conducteur de protection | page 5        |
| Contrôler la conformité du repérage des conducteurs | page 6        |
| Contrôler les dispositifs de protection             | page 6        |
| Contrôler l'isolement du circuit de puissance       | page 7        |
| ACTIVITÉS EN PRESENCE TENSION                       | pages 8 à 14  |
| Effectuer la mise sous tension progressive :        | pages 8 à 9   |
| Effectuer le réglage du variateur                   | page 9        |
| Contrôler l'ordre des phases                        | page 10       |
| Contrôler le fonctionnement du système              | pages 10 à 11 |
| Livrer le système                                   | page 12       |
| Configuration réseau                                | pages 13 à 19 |

| CONCOURS GÉNÉRAL DES MÉTIERS                                                           |              |            |          |  |
|----------------------------------------------------------------------------------------|--------------|------------|----------|--|
| Baccalauréat Professionnel Métiers de l'ÉLectricité et de ses Environnements Connectés |              |            |          |  |
| Dossier LIVRAISON                                                                      | Session 2019 | Durée : 3h | DR2/DR19 |  |

#### Mise en situation :

Le câblage terminé, habilité BR, vous êtes chargé d'effectuer la première mise en service et les essais nécessaires afin de s'assurer du fonctionnement de l'équipement à livrer.

Les essais permettront de contrôler :

- la conformité de l'équipement par rapport à la norme,
- la conformité fonctionnelle de l'équipement.

La livraison doit permettre au responsable gestion de l'air ambiant d'appréhender les spécificités techniques du système de traitement des fumées et ses modalités d'exploitation.

#### Durée : 3h

#### Travail demandé :

- contrôler la conformité de l'équipement électrique,
- effectuer le réglage du variateur de vitesse,
- contrôler le fonctionnement global de l'installation,
- compléter le rapport de conformité du système,
- effectuer la livraison au client.

#### **Documents ressources :**

- le dossier de livraison,
- le dossier technique,
- les notices.

#### Matériels mis à disposition :

Les appareils de mesures :

- le contrôleur d'installation électrique Chauvin Arnoux,
- la pince multimètre Chauvin Arnoux,
- un multimètre Chauvin Arnoux,
- un VAT Chauvin Arnoux.

Une caisse à outils.

Un ensemble d'équipements de sécurité électrique (EPI, ECS).

| CONCOURS GÉNÉRAL DES MÉTIERS                                                           |              |            |          |  |
|----------------------------------------------------------------------------------------|--------------|------------|----------|--|
| Baccalauréat Professionnel Métiers de l'ÉLectricité et de ses Environnements Connectés |              |            |          |  |
| Dossier LIVRAISON                                                                      | Session 2019 | Durée : 3h | DR3/DR19 |  |

# CHRONOLOGIE DES ÉTAPES DE LA MISE EN SERVICE

|          | ACTIVITÉS HORS TENSION :                                                                                                    | Temps préconisé |
|----------|----------------------------------------------------------------------------------------------------|-----------------|
| 1.       | Décrire oralement les étapes de la mise en service.                                                                                                 | 10 mn           |
| 2.       | <b>Contrôler</b> la continuité du conducteur de protection<br>électrique.                                                                           | 10mn            |
| 3.       | Contrôler la Conformité du repérage des conducteurs                                                                                                 | 10mn            |
| 4.<br>5. | <b>Contrôler</b> les dispositifs de protection (calibre)<br><b>Contrôler</b> l'isolement du circuit de puissance<br>ACTIVITÉS EN PRÉSENCE TENSION : | 10 mn<br>10mn   |
| 6.       | Effectuer la mise sous tension progressive.                                                                                                    | 15 mn           |
| 7.       | Effectuer le réglage du variateur.                                                                                                    | 15 mn           |
| 8.       | Contrôler l'ordre des phases                                                                                                    | 10mn            |
| 9.       | Contrôler le fonctionnement de système                                                                                                    | 15 mn           |
| 10.      | Livrer le système au client.                                                                                                    | 15 mn           |

| CONCOURS GÉNÉRAL DES MÉTIERS                                                           |  |  |  |  |
|----------------------------------------------------------------------------------------|--|--|--|--|
| Baccalauréat Professionnel Métiers de l'ÉLectricité et de ses Environnements Connectés |  |  |  |  |
| Dossier LIVRAISON     Session 2019     Durée : 3h     DR4/DR19                         |  |  |  |  |

## **ACTIVITÉS HORS TENSION**

- > **Compléter** au fur et à mesure le rapport de conformité.
- 2. Contrôler la continuité du conducteur de protection électrique :

Contrôle de la continuité du conducteur de protection en présence du jury.

Noter vos points de contrôle dans le tableau ci-dessous

Valeur attendue : .....

**Compléter** le tableau ci-dessous en précisant les points de contrôles, les valeurs mesurées et en déduire la conformité ou non-conformité de la continuité du conducteur de PE

|                                            | Valeur  | Confo | ormité |
|--------------------------------------------|---------|-------|--------|
| Points de controle                         | obtenue | oui   | non    |
| 1 - Bornier de terre principale - ensemble |         |       |        |
| des bornes de terre                        |         |       |        |
| 2 - Bornier de terre                       |         |       |        |
| 3 - Bornier de terre                       |         |       |        |
| 4 - Bornier de terre                       |         |       |        |
| 5 - Bornier de terre                       |         |       |        |
| 6 - Bornier de terre                       |         |       |        |
| 7 - Bornier de terre                       |         |       |        |
| 8 - Bornier de terre                       |         |       |        |
| 9- Bornier de terre                        |         |       |        |
| 10- Bornier de terre                       |         |       |        |
| 11- Bornier de terre                       |         |       |        |
| 12- Bornier de terre                       |         |       |        |

| CONCOURS GÉNÉRAL DES MÉTIERS                                                           |              |            |          |  |
|----------------------------------------------------------------------------------------|--------------|------------|----------|--|
| Baccalauréat Professionnel Métiers de l'ÉLectricité et de ses Environnements Connectés |              |            |          |  |
| Dossier LIVRAISON                                                                      | Session 2019 | Durée : 3h | DR5/DR19 |  |

# 3. Contrôler la conformité du repérage des conducteurs (couleurs et sections) :

| circuit                               | couleur    | conforme    | Non<br>conforme |
|---------------------------------------|------------|-------------|-----------------|
| Circuit puissance conducteur actif    | Noire      |             |                 |
| Circuit puissance conducteur neutre   | Bleu clair |             |                 |
| Circuit commande en alternatif        | Rouge      | Non utilisé |                 |
| Circuit commande en continu           | Bleu foncé |             |                 |
| Conducteur sous tension en permanence | Orange     | Non         | utilisé         |
| Conducteur de protection              | Vert jaune |             |                 |

Normes d'identification des couleurs des conducteurs :

## 4. Contrôler les dispositifs de protection :

Relever le calibre des moyens de protection de l'ensemble du système en vous aidant du dossier technique.

| Q01 | Q02 | Q03 | Q04 | Q1 | Q2 |
|-----|-----|-----|-----|----|----|
|     |     |     |     |    |    |
|     |     |     |     |    |    |

> Les calibres sont-ils en adéquation avec ceux de la platine ?

| Dispositif de protection | conforme | Non<br>conforme |
|--------------------------|----------|-----------------|
| Q01                      |          |                 |
| Q02                      |          |                 |
| Q03                      |          |                 |
| Q04                      |          |                 |
| Q1                       |          |                 |
| Q2                       |          |                 |

Régler la protection thermique du disjoncteur Q2 en vous référant aux schémas électriques.

| CONCOURS GÉNÉRAL DES MÉTIERS                                                           |              |            |          |  |
|----------------------------------------------------------------------------------------|--------------|------------|----------|--|
| Baccalauréat Professionnel Métiers de l'ÉLectricité et de ses Environnements Connectés |              |            |          |  |
| Dossier LIVRAISON                                                                      | Session 2019 | Durée : 3h | DR6/DR19 |  |

5. Contrôler l'isolement du circuit de puissance.

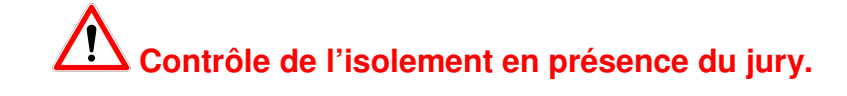

Noter vos points de contrôle dans le tableau ci-dessous

Valeur attendue : ..... Appareil utilisé : .....

**Compléter** le tableau ci-dessous en précisant les points de contrôles, les valeurs mesurées et en déduire s'il y a conformité ou non-conformité de l'isolement.

| Dointo do contrôlo | Valeur  | Conformité |     |
|--------------------|---------|------------|-----|
| Points de controle | obtenue | oui        | non |
| 1 -                |         |            |     |
| 2 -                |         |            |     |
| 3 -                |         |            |     |
| 4 -                |         |            |     |

| CONCOURS GÉNÉRAL DES MÉTIERS                                                           |  |  |  |  |  |
|----------------------------------------------------------------------------------------|--|--|--|--|--|
| Baccalauréat Professionnel Métiers de l'ÉLectricité et de ses Environnements Connectés |  |  |  |  |  |
| Dossier LIVRAISON     Session 2019     Durée : 3h     DR7/DR19                         |  |  |  |  |  |

# **ACTIVITÉS EN PRÉSENCE TENSION**

- > Tous les appareils de protections doivent être ouverts.
- > Arrêt d'urgence actionné.

# Faire constater par le jury l'état de votre armoire avant les mesures Prévoir l'utilisation des protections adéquates afin d'assurer votre propre sécurité.

#### 6. Effectuer la mise sous tension progressive :

Avant d'effectuer la mise sous tension progressive il va vous falloir choisir les fusibles à insérer dans la prise canalis sachant que la section du câble d'alimentation est 2,5mm<sup>2</sup>.

Calibre des fusibles :....

Type des fusibles :....

#### *Vous pouvez désormais brancher la prise canalis*

Effectuer la mise sous tension progressive en complétant le tableau ci-dessous :
En cas de non-conformité, une modification de votre câblage sera nécessaire

| Points de Mesure Vale |                       | Valour mocuróo | Conformité |     |
|-----------------------|-----------------------|----------------|------------|-----|
|                       |                       | valeur mesuree | oui        | non |
|                       | Fermer INT1           |                |            |     |
|                       |                       |                |            |     |
| Amont de Q01          |                       |                |            |     |
|                       |                       |                |            |     |
|                       |                       |                |            |     |
| Fermer                | Q01 si conforme ci de | ssus           |            |     |
| Amont de Q02          |                       |                |            |     |
| Amont de Q03          |                       |                |            |     |
| Amont de Q04          |                       |                |            |     |

| CONCOURS GÉNÉRAL DES MÉTIERS                                                           |  |  |  |  |  |  |
|----------------------------------------------------------------------------------------|--|--|--|--|--|--|
| Baccalauréat Professionnel Métiers de l'ÉLectricité et de ses Environnements Connectés |  |  |  |  |  |  |
| Dossier LIVRAISON     Session 2019     Durée : 3h     DR8/DR19                         |  |  |  |  |  |  |

| Points de Mesure                      |                                                                           | Valeur mesurée | Conformité |  |
|---------------------------------------|---------------------------------------------------------------------------|----------------|------------|--|
| Fermer Q02, Q03, Q04 et vérifie       | Fermer Q02, Q03, Q04 et vérifier que S0 n'est pas actionné, ensuite appuy |                |            |  |
|                                       |                                                                           |                |            |  |
| Amont de KSEC2                        |                                                                           |                |            |  |
|                                       |                                                                           |                |            |  |
|                                       |                                                                           |                |            |  |
| Amont de Q1                           |                                                                           |                |            |  |
|                                       |                                                                           |                |            |  |
|                                       |                                                                           |                |            |  |
| Amont de Q2                           |                                                                           |                |            |  |
|                                       |                                                                           |                |            |  |
| Fermer Q1 et Q2 si conforme ci-dessus |                                                                           |                |            |  |

## 7. Effectuer le réglage de certains paramètres du variateur :

#### > Effectuer le réglage des paramètres suivants :

#### Appuyez sur mise en service pour mettre le variateur sous tension

| réglage                 | Nom du paramètre | Valeur de réglage |
|-------------------------|------------------|-------------------|
| Courant nominal moteur  |                  |                   |
| Vitesse nominale moteur |                  |                   |
| Accélération            |                  | 10s               |
| décélération            |                  | 10s               |

Document ressources :

- Notice variateur
- Schémas électriques

| CONCOURS GÉNÉRAL DES MÉTIERS                                                           |  |  |  |  |  |  |
|----------------------------------------------------------------------------------------|--|--|--|--|--|--|
| Baccalauréat Professionnel Métiers de l'ÉLectricité et de ses Environnements Connectés |  |  |  |  |  |  |
| Dossier LIVRAISON     Session 2019     Durée : 3h     DR9/DR19                         |  |  |  |  |  |  |

8. Contrôler l'ordre des phases sur l'interrupteur sectionneur INT1 :

Contrôle en présence du jury.

Appareil utilisé : .....

- Vérifier sur INT1 que les phases L1, L2 et L3 arrivent respectivement sur les bornes 2, 4 et 6 de celui-ci.
- > Modifier le câblage si non-conformité en prenant soin de vous mettre en sécurité.
- 9. Contrôler le fonctionnement du système :

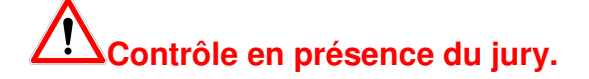

- > Contrôler le fonctionnement du système en vous référant au tableau ci-dessous.
- Nota :

Mettre le commutateur « Vitesse 1 » en position ouvert. Mettre le commutateur « Marche M1 » en position ouvert. Régler le potentiomètre à 0.

| action                                               | vérifications                                 | Conforme | Non<br>conforme |
|------------------------------------------------------|-----------------------------------------------|----------|-----------------|
|                                                      | Coupure du module sécurité A1                 |          |                 |
| Appuyez sur<br>« ALI »                               | Présence 24V DC                               |          |                 |
|                                                      | Voyant Défaut M1 allumé                       |          |                 |
| Retirez « AU »                                       | Voyant supply module de sécurité A1 allumé    |          |                 |
|                                                      | Voyant K1/K2 module de sécurité allumé        |          |                 |
| Appuyez sur                                          | Centrale de mesure allumée                    |          |                 |
|                                                      | Contacteur KSEC1 et KSEC2 sous tension        |          |                 |
|                                                      | Relais KA1 sous tension                       |          |                 |
|                                                      | Contacteur KM1 sous tension                   |          |                 |
| Appuyez sur « mise<br>en service »                   | Variateur de vitesse sous tension             |          |                 |
|                                                      | Voyant « en service » allumé                  |          |                 |
|                                                      | Voyant « marche moteur M1 » allumé            |          |                 |
| Tournez le<br>commutateur<br>« Marche moteur<br>M1 » | Variateur de vitesse passe en mode Run        |          |                 |
| Tourner le<br>potentiomètre à la<br>valeur « 5 »     | Moteur M1 en fonctionnement à environ<br>25Hz |          |                 |

| CONCOURS GÉNÉRAL DES MÉTIERS                                                           |  |  |  |  |  |
|----------------------------------------------------------------------------------------|--|--|--|--|--|
| Baccalauréat Professionnel Métiers de l'ÉLectricité et de ses Environnements Connectés |  |  |  |  |  |
| Dossier LIVRAISON Session 2019 Durée : 3h DR10/DR19                                    |  |  |  |  |  |

| Tournez le<br>commutateur<br>« Vitesse 1 » | Le moteur M1 passe de 25 à 15Hz   |  |
|--------------------------------------------|-----------------------------------|--|
| Appuyez sur                                | Contacteur KM2 sous tension       |  |
| « marche M2 »                              | Voyant marche M2 sous tension     |  |
| Réalisez le                                | Contacteur KM2 hors tension       |  |
| Q2                                         | Voyant « défaut M2 » sous tension |  |
|                                            | Relais KA1 hors tension           |  |
| Appuyez sur                                | Contacteur KM1 hors tension       |  |
| « Arrêt »                                  | Voyant marche M1 hors tension     |  |
|                                            | Voyant défaut M1 sous tension     |  |

**A**En cas de non-conformité vous pouvez modifier votre câblage en prenant en compte les règles de sécurité.

| CONCOURS GÉNÉRAL DES MÉTIERS                                                           |  |  |  |  |  |
|----------------------------------------------------------------------------------------|--|--|--|--|--|
| Baccalauréat Professionnel Métiers de l'ÉLectricité et de ses Environnements Connectés |  |  |  |  |  |
| Dossier LIVRAISON     Session 2019     Durée : 3h     DR11/DR19                        |  |  |  |  |  |

#### 10. Livrer le système au client :

Présentez oralement au responsable maintenance le rapport de conformité du système, ainsi qu'une présentation fonctionnelle du système.

11. Remplir la fiche de conformité du système traitement des fumées.

# Rapport de conformité du système

Compléter la fiche client.

| Désignatio   | n équipement :             |                            |            |   |
|--------------|----------------------------|----------------------------|------------|---|
|              |                            |                            |            |   |
|              |                            |                            | Conforme : |   |
|              | Aspect général de          | l'armoire :                |            |   |
|              | Contrôle équipoter         | ntialité :                 |            |   |
|              | Contrôle de l'isoler       | nent :                     |            |   |
|              | Contrôle ordre des         | ontrôle ordre des phases : |            |   |
|              | Essais de fonctionnement : |                            |            |   |
|              |                            |                            |            |   |
| Réalages v   | variateur de vitesse       | F415 et F417               |            |   |
| Tiegiages v  |                            | Acc et Dec                 |            | 1 |
| Observation  | <u>ns :</u>                |                            |            |   |
|              |                            |                            |            |   |
|              |                            |                            |            |   |
| Vérifié le : |                            | Signature :                |            |   |
| Par :        |                            |                            |            |   |

| CONCOURS GÉNÉRAL DES MÉTIERS                                                           |              |            |           |  |
|----------------------------------------------------------------------------------------|--------------|------------|-----------|--|
| Baccalauréat Professionnel Métiers de l'ÉLectricité et de ses Environnements Connectés |              |            |           |  |
| Dossier LIVRAISON                                                                      | Session 2019 | Durée : 3h | DR12/DR19 |  |

# CHRONOLOGIE DES ÉTAPES DE LA CONFIGURATION RÉSEAU

## ACTIVITÉS :

#### Temps préconisé

| 1. | Modifier l'adresse IPV4 de l'IHM                       | 5 min  |
|----|--------------------------------------------------------|--------|
| 2. | Configurer l'adresse IPV4 de la passerelle EGX100      | 15 min |
| З. | Configurer l'adresse finale du PC                      | 5 min  |
| 4. | Configurer l'adresse de la cible sur VIJEO DESIGNER    | 5 min  |
| 5. | Transférer le programme CGM 2019 dans l'IHM            | 5 min  |
| 6. | Effectuer une démonstration du fonctionnement de l'IHM | 10 min |
| 7. | Installer le WIFER et lancer un scan du réseau         | 5 min  |
| 8. | Configurer le logiciel VIJEO DESIGN'AIR FREE           | 5 min  |
| 9. | Démonstration avec la tablette                         | 5 min  |

| CONCOURS GÉNÉRAL DES MÉTIERS                                                           |  |  |  |  |  |
|----------------------------------------------------------------------------------------|--|--|--|--|--|
| Baccalauréat Professionnel Métiers de l'ÉLectricité et de ses Environnements Connectés |  |  |  |  |  |
| Dossier LIVRAISON     Session 2019     Durée : 3h     DR13/DR19                        |  |  |  |  |  |

# SYNOPTIQUE DU RÉSEAU FINAL

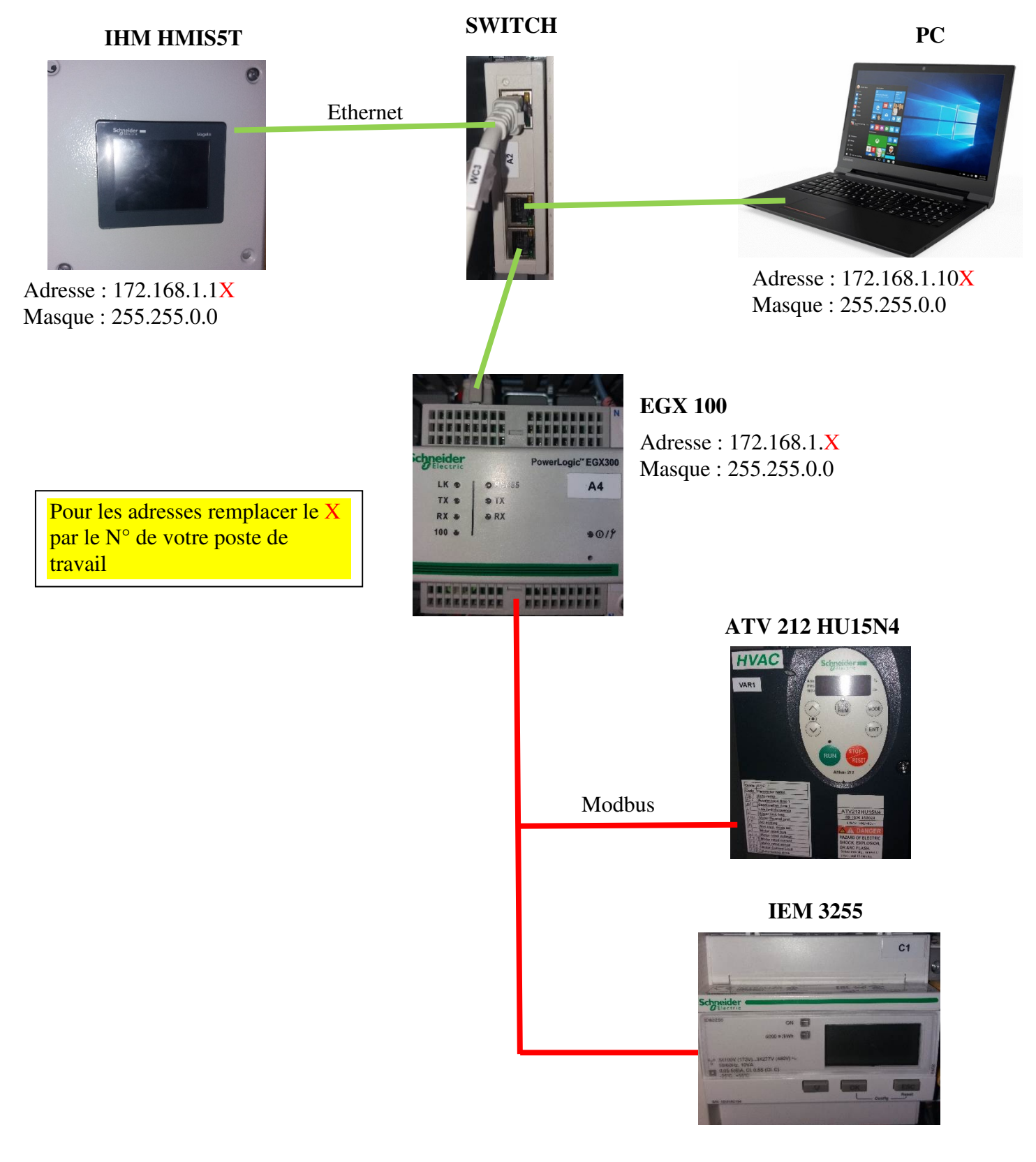

| CONCOURS GÉNÉRAL DES MÉTIERS                                                           |              |            |           |  |
|----------------------------------------------------------------------------------------|--------------|------------|-----------|--|
| Baccalauréat Professionnel Métiers de l'ÉLectricité et de ses Environnements Connectés |              |            |           |  |
| Dossier LIVRAISON                                                                      | Session 2019 | Durée : 3h | DR14/DR19 |  |

1. Modifier l'adresse IPV4 de l'IHM suivre la procédure :

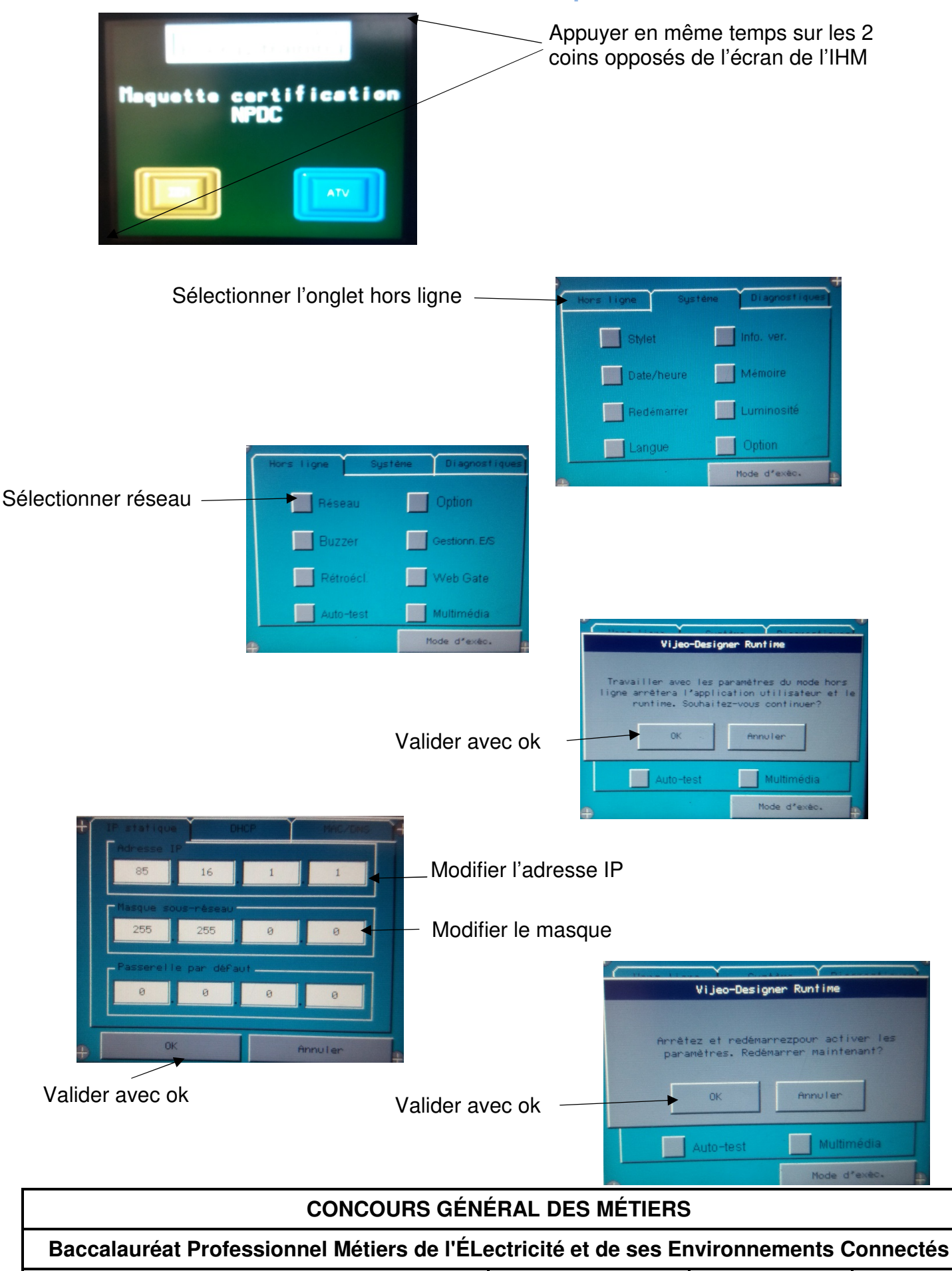

|  | Dossier LIVRAISON | Session 2019 | Durée : 3h | DR15/DR19 |
|--|-------------------|--------------|------------|-----------|
|--|-------------------|--------------|------------|-----------|

### 2. Configurer l'adresse IPV4 de l'EGX100 :

Suivre les instructions de la notice technique EGX100.

Modifier l'adresse IP et la passerelle.

Puis dans le setup menu serial port, configurer la matériel comme dans l'image ci-dessous :

|                       | Serial Po     | ort         |         |
|-----------------------|---------------|-------------|---------|
| Physical Interface:   | RS485 2-wire  | ~ ~         |         |
| Baud Rate:<br>Parity: | 19200<br>None | ~           |         |
| Response Timeout:     | 3             | <b>√</b> (S | econds) |
|                       | Advanced      | Apply       |         |

- 3. Configurer l'adresse finale du PC.
- 4. Configurer l'adresse cible sur vijeo designer.

#### Suivre la procédure :

- Ouvrir vijeo disigner 6.2 (l'icone est sur le bureau).

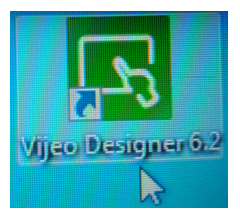

- Dans l'onglet fichier sélectionner « Ouvrir un projet ».
- Sélectionner le fichier CGM 2019.

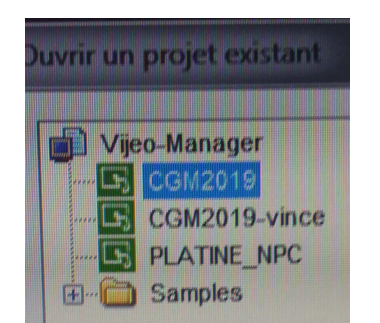

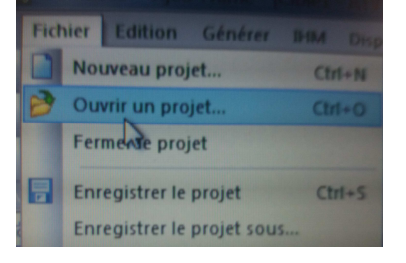

| CONCOURS GÉNÉRAL DES MÉTIERS                                                           |              |            |           |  |
|----------------------------------------------------------------------------------------|--------------|------------|-----------|--|
| CONCOURS GENERAL DES METTERS                                                           |              |            |           |  |
| Baccalauréat Professionnel Métiers de l'ÉLectricité et de ses Environnements Connectés |              |            |           |  |
| Dossier LIVRAISON                                                                      | Session 2019 | Durée : 3h | DR16/DR19 |  |

#### - Pour configurer l'adresse de la cible (votre IHM) suivre la procédure ci-dessous.

# VIJEO DESIGNER : Comment configurer l'adresse IP de l'IHM sous Vijeo Designer V6.2 ?

Pour configurer l'adresse IP d'une Interface Homme Machine (IHM) sous Vijeo Designer V6.2. il faut d'abord sélectionner sélectionner l'IHM de votre choix (exemple un HMISTU855) puis :

1. Dans la fenêtre « Navigateur », cliquer 2 fois sur « Cible1 » ou faire clic droit « Propriétés » pour ouvrir la fenêtre « Cible1 »

2. Sélectionner « Réseau » dans la fenêtre « Cible1 – Cible1 »

3. Cliquer sur le bouton correspondant à Configuration réseau (

....

), une fenêtre « Configuration réseau » s'ouvre .

4. Dans la fenêtre « Configuration réseau », renseigner l'adresse IP de l'IHM dans la zone « Adresse IP », ainsi que l'@IP du Masque de sous - réseau (+éventuellement l'@ de la passerelle).

5. Valider l'@IP en appuyant sur le OK, l'@IP se reporte sur la page Réseau à « Ethernet 1 Adresse IP » (5B)

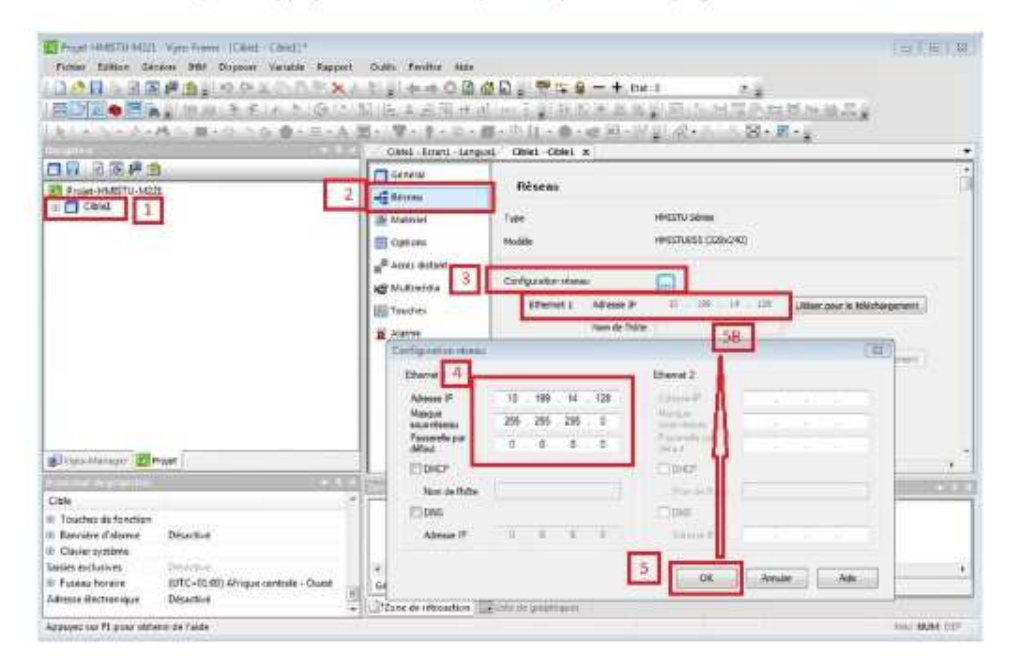

#### 5. Transférer le programme dans l'IHM :

- Pour cela cliquer sur l'icone : (transférer la cible).

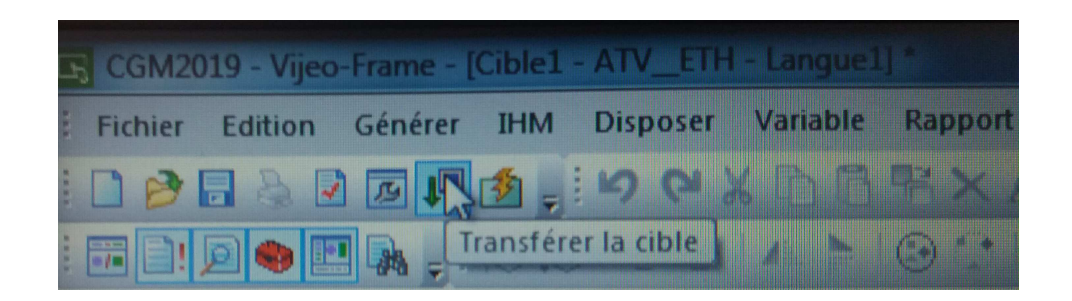

| CONCOURS GÉNÉRAL DES MÉTIERS                                                           |              |            |           |  |
|----------------------------------------------------------------------------------------|--------------|------------|-----------|--|
| Baccalauréat Professionnel Métiers de l'ÉLectricité et de ses Environnements Connectés |              |            |           |  |
| Dossier LIVRAISON                                                                      | Session 2019 | Durée : 3h | DR17/DR19 |  |

### 6. Effectuer une démonstration de la machine :

- Vous montrerez au jury les pages utilisables dans l'IHM :
  - la page ATV ETH,
  - ∘ la page IEM ETH.

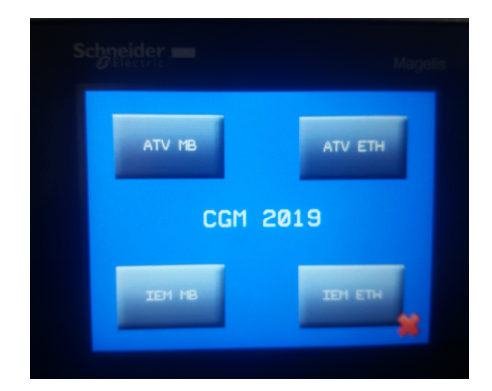

### 7. Installer le WIFER :

- Suivre la notice technique TCSEGWB13FA0 (Wifer) pour le scan du reseau (cela dure environ 5 minutes).

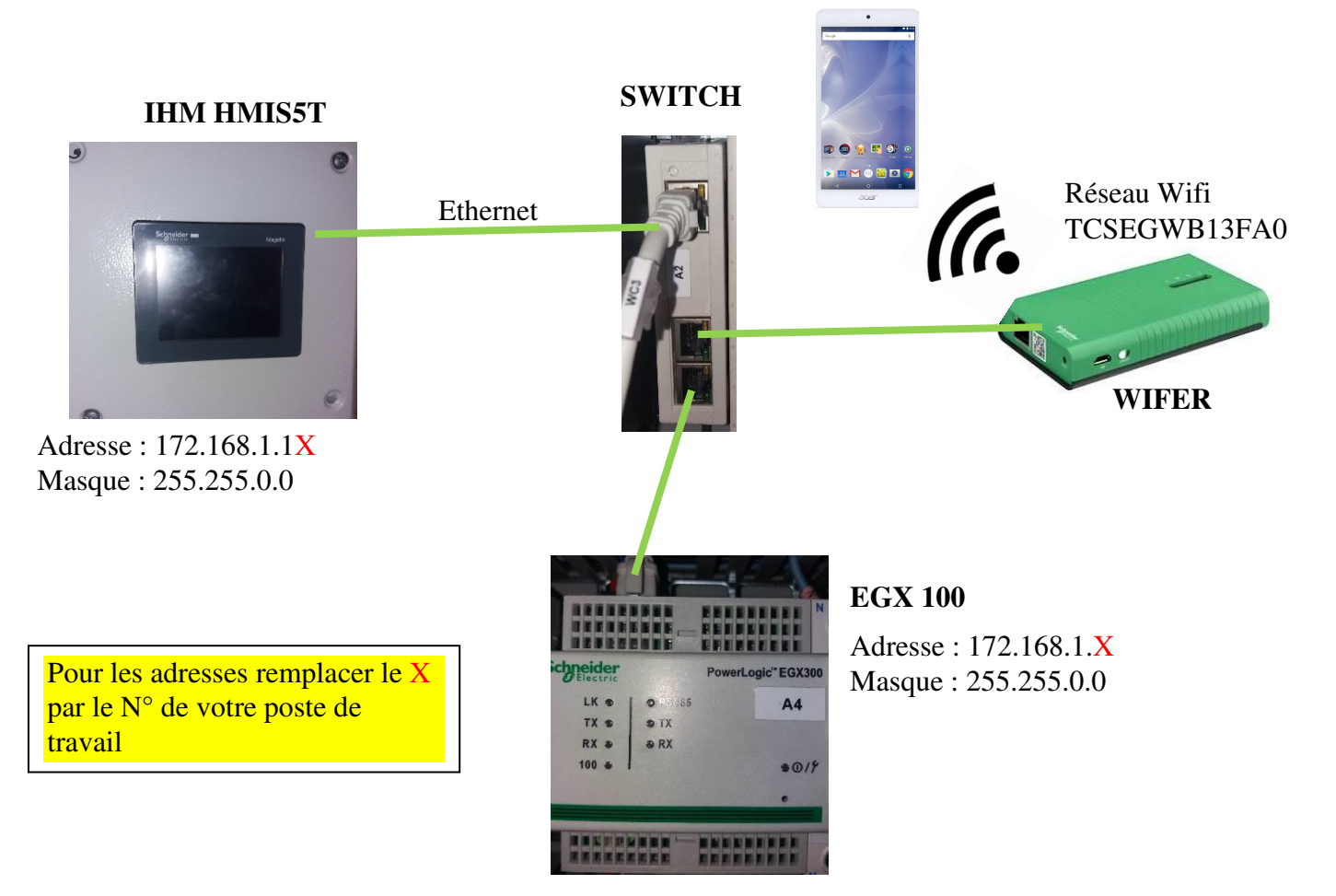

| CONCOURS GÉNÉRAL DES MÉTIERS                                                           |              |            |           |  |
|----------------------------------------------------------------------------------------|--------------|------------|-----------|--|
| Baccalauréat Professionnel Métiers de l'ÉLectricité et de ses Environnements Connectés |              |            |           |  |
| Dossier LIVRAISON                                                                      | Session 2019 | Durée : 3h | DR18/DR19 |  |

### 8. Configurer vijeo design'air free :

- Ouvrir le logiciel sur la tablette.

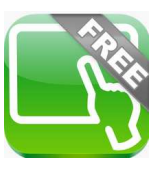

Cliquer sur ajouter un périphérique

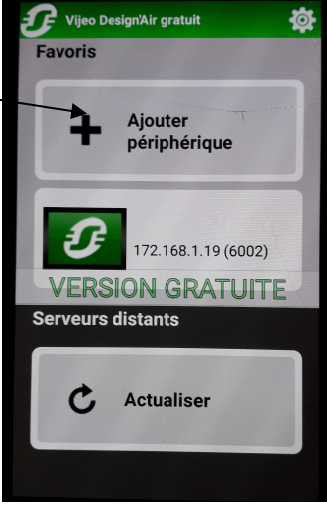

| Ajouter périphé | rique   |                                               |
|-----------------|---------|-----------------------------------------------|
| Nom             |         |                                               |
| Hôte            |         | Dans Hôte taper l'adresse réseau de votre IHM |
| Numéro de port  |         |                                               |
| 0002            |         |                                               |
| ОК              | Annuler |                                               |

## 9. Effectuer une démonstration du fonctionnement avec la tablette :

- Vous réaliserez une démonstration du changement des pages sur la tablette et vous vérifirez que les pages changent aussi sur votre IHM.

| CONCOURS GÉNÉRAL DES MÉTIERS                                                           |  |  |  |  |  |
|----------------------------------------------------------------------------------------|--|--|--|--|--|
| Baccalauréat Professionnel Métiers de l'ÉLectricité et de ses Environnements Connectés |  |  |  |  |  |
| Dossier LIVRAISON     Session 2019     Durée : 3h     DR19/DR19                        |  |  |  |  |  |